Crésus Gestion PE

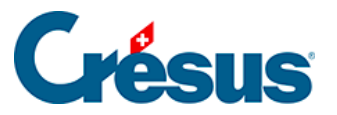

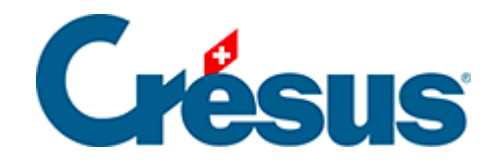

## **Crésus Gestion PE**

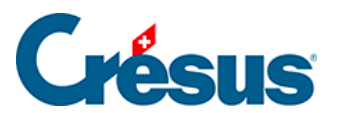

3.3.1 - Saisir un salaire

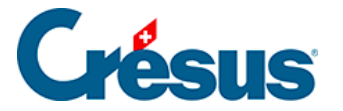

## 3.3.1 - Saisir un salaire

Sélectionnez la case du mois de novembre pour AUMOIS Bernard, et appuyez sur la touche Entrée. Vous pouvez également double-cliquer sur la case ou sur

l'icône ....Fr.

Cliquez sur *OK* pour valider la saisie : le salaire calculé est affiché dans le tableau général.

Double-cliquez sur la case du mois de novembre pour HALLEURE Louise.

Dans le dialogue, passez en revue les divers onglets :

 dans le premier onglet *Période*, ajoutez le nombre d'heures travaillées et Crésus calcule son dû

| Salaire de Novembre pour HALLEURE Louise                   |         |                               |        |                |                                |                      |                        |            |                       |
|------------------------------------------------------------|---------|-------------------------------|--------|----------------|--------------------------------|----------------------|------------------------|------------|-----------------------|
| Edition                                                    |         |                               |        |                |                                |                      |                        |            |                       |
| Commentaires                                               |         | Bruts déterminants Indemnités |        | mnités spécial | s spéciales Chômage partiel (F |                      | ) Déductions spéciales |            | Prestations en nature |
| Période                                                    | Général | Indemnités                    | Primes | Frais          | Accide                         | ent/Maladie/Matemité | Allocations            | Déductions | Déductions employeur  |
| Déterminant Coefficient<br>Date d'établissement du salaire |         |                               |        |                |                                |                      |                        |            |                       |
| 1005. Heures travaillées                                   |         |                               |        |                |                                |                      |                        |            |                       |
| 1061. Heures suppl. 125%                                   |         |                               |        |                |                                |                      |                        |            |                       |

- l'onglet Général montre le récapitulatif du salaire
- l'onglet Indemnités affiche tous les éléments de salaire
- l'onglet *Déductions* propose les retenues
- dans l'onglet Frais, ajoutez un montant dans le champ 6010 Frais de nuitées

Vous pouvez modifier les montants proposés : ils s'affichent alors précédés d'un astérisque.

Cliquez sur OK pour valider la saisie.

Créez encore les salaires des autres employés.